## 施工企业入库指南

- 1、进入网页: https://www.chinachuc.com
- 2、点击网页上方:"企业入库"

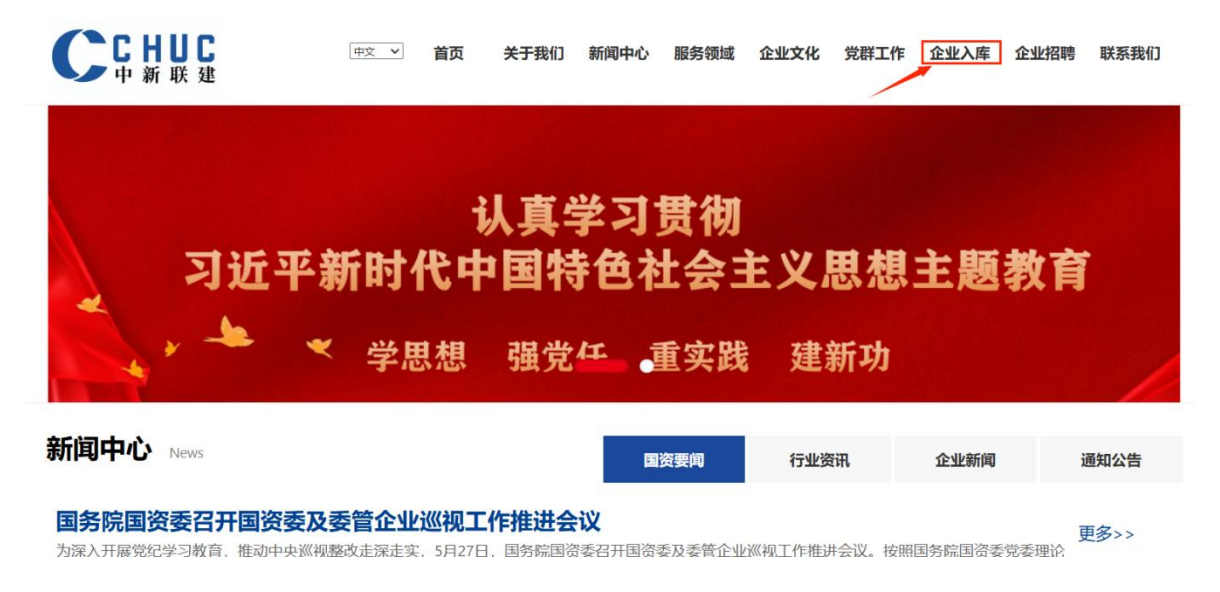

- 3、先下载"法人单位基本情况表"(必填),请填写完之后进行"新用户注册",注册之后再进行"用户登录";
  - 一、施工单位入库所需资料:
  - 1、法人单位基本情况表;
  - 2、企业法人营业执照复印件;
  - 3、建筑业企业资质证书复印件;
  - 4、建筑从业人员信息(附证书复印件)
  - 二、资料申报要求:
  - 1、所有申报材料均需加盖企业公章:
  - 2、建筑业资质证书不得超过有效期, 若超过需提供情况说明。
  - 3、针对专业要求,需另外提供相关补充资料,并通过合理渠道报送。

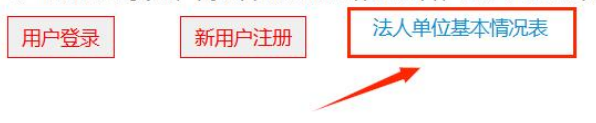

4、先点击"内容管理",下一步点击"入库资料管理",再点击"上传";

| 🛛 后台管理   |                           |           |           |
|----------|---------------------------|-----------|-----------|
| 🍘 用户中心   | 叠 用户中心 > 誹 内容管理 > ⊞ 入库资料管 | 理         |           |
| ▲ 账号管理 < | 法人基本情况表  >                | Q.搜索 + 上传 |           |
| ▶ 内容管理 ✓ | 排序 ≑ 主题                   |           | ◆ 状态 ◆ 操作 |
| ■ 入库资料管理 | 0                         |           | 日通过       |
|          |                           |           |           |
|          |                           |           |           |
|          |                           |           |           |
|          |                           |           |           |

- 5、进入此页面后进行资料上传 (每一项都需要上传), 上传之后点击
- "入库提交"即可;

| 基本内容    |                                                                                      |
|---------|--------------------------------------------------------------------------------------|
| 法人基本情况表 | <ul> <li>+上传</li> <li>▶ 浏览</li> <li>上传格式要求: jpg、gif、png (50MB) ,最多上传3个文件</li> </ul>  |
| 营业执照    | <ul> <li>+ 上传</li> <li>▶ 浏览</li> <li>上传格式要求: jpg、gif、png (20MB) ,最多上传3个文件</li> </ul> |
| 资质证件    | +上传 ≥ 浏览<br>上传格式要求: jpg、gif、png(20MB),最多上传20个文件                                      |
|         |                                                                                      |
|         | □○入库提交                                                                               |

6、后续可在"入库资料管理"查看审核状态。

| 🛛 后台管理        |                            |                                       |
|---------------|----------------------------|---------------------------------------|
| ☆ 用户中心        | 希用户中心 > 100 内容管理 > 田入库资料管理 |                                       |
| 👗 账号管理        | 法人基本情况表 ◇ ▶                |                                       |
| 👪 内容管理 🖌 🗸    |                            | 19-4- 10/L                            |
| ♥<br>囲 入库资料管理 | 排序 = 王题                    | · · · · · · · · · · · · · · · · · · · |
|               | 0                          | 待审核 《 修改                              |
|               | 0                          | 未通过 『修改                               |
|               | 0                          | 已通过 2 修改                              |
|               |                            |                                       |
|               |                            |                                       |
|               |                            |                                       |
|               |                            |                                       |
|               |                            |                                       |